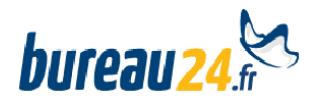

## Manuel d'instruction pour effectuer le partage de votre agenda Google avec bureau24 afin que nos secrétaires puissent prendre vos rendez-vous

Pour que nos secrétaires puissent accéder à votre agenda Google, <u>vous devez autoriser le partage de</u> <u>votre agenda</u>. Vous trouverez ci-dessous toutes les explications nécessaires qui vous permettront de nous communiquer <u>l'ID de votre agenda</u>.

## 1 ère étape : Création d'un compte Google

- Vous pouvez créer votre compte à partir du lien : https://accounts.google.com/Login
- Comme pour toute inscription, vous recevrez un mail dans lequel vous sera communiqué un lien vous permettant d'activer votre compte.
- Une fois dans le compte, vous avez la possibilité d'accéder à la fonction « Agenda ».

## 2<sup>ème</sup> étape : Partage de votre agenda

1. Identifiez-vous pour ouvrir votre compte Google et allez sur la page de votre agenda :

| +richard | Recherche | Images | Maps | Play | YouTube | Actualités | Gmail | Documents | Agenda | Plus - |
|----------|-----------|--------|------|------|---------|------------|-------|-----------|--------|--------|
| Goo      | ogle      |        |      |      |         |            |       |           | ×      | ٩      |

2. Sur la gauche de la page, repérez la rubrique Mes agendas :

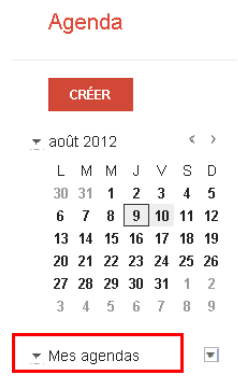

Cliquez sur la flèche comme indiqué ci-dessous :

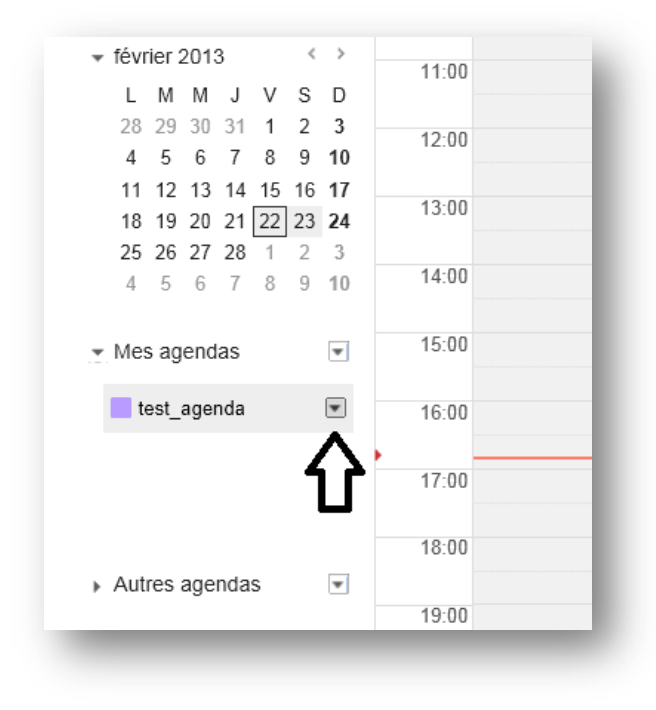

Dans le cadre qui apparaît, cliquez sur « Partager cet agenda » :

| Google                                                                                                    |                                                                                                    |
|----------------------------------------------------------------------------------------------------|----------------------------------------------------------------------------------------------------|
| Agenda                                                                                                    | Aujourd'hui 🗶 > 22 – 23 févr. 2013 (11 – 12                                                                                                    |
| créEr <ul> <li>février 2013</li> <li>X</li> <li>S</li> <li>28</li> <li>29</li> <li>30</li> <li>31</li> <li>1</li> <li>2</li> <li>4</li> <li>5</li> <li>6</li> <li>7</li> <li>8</li> <li>9</li> <li>11</li> <li>12</li> <li>13</li> <li>14</li> <li>15</li> <li>16</li> <li>18</li> <li>19</li> <li>20</li> <li>21</li> <li>22</li> <li>23</li> <li>25</li> <li>26</li> <li>27</li> <li>28</li> <li>1</li> <li>2</li> <li>4</li> <li>5</li> <li>6</li> <li>7</li> <li>8</li> <li>9</li> </ul> <li>A</li> <li>5</li> <li>6</li> <li>7</li> <li>8</li> <li>9</li> <li>Wes agendas</li> | Afficher uniquement cet agenda<br>Masquer cet agenda dans la liste<br>Paramètres de l'agenda<br>Créer un événement dans cet agenda<br>Partager cet agenda<br>Rappels et notifications |
| Tâches                                                                                                    | Choisir une couleur personnalisée                                                                                                    |
| test_agenda 💌                                                                                                    | 07:00                                                                                                    |

7. Sur la page Détails > Partager cet agenda, pour autoriser le partage :

- Dans le champ « Personne », indiquez l'adresse : calendrier@bureau24.fr
- Dans la rubrique « Paramètres d'autorisation », affichez le menu déroulant et sélectionnez :
   Apporter les modifications ET gérer le partage.
- Cliquez sur le bouton « Ajouter la personne ».
- Tout en bas de la page, cliquez sur le bouton « Enregistrer ».

| Google                                                                                                    | <u>ح</u> و                                       |
|----------------------------------------------------------------------------------------------------|--------------------------------------------------|
| richguillemin@googlemail.com                                                                                                    | - Détails                                        |
| <u>Détails de l'agenda</u> Partager cet agenda <u>Not</u>                                                                                | ifications                                       |
| « Retour à l'agenda Enregistrer Annuler                                                                                                  |                                                  |
| Rendre cet agenda public En savoir plus<br>Cet agenda s'affichera dans les résultats de rec<br>Afficher uniquement ma disponibilité (mas | cherche publics de Google.<br>squer les détails) |
| Partager avec des personnes en particul                                                                                                  | ier                                              |
| Personne                                                                                                    | Paramètres d'autorisation                        |
| calendrier@bureau24                                                                                                    | Apporter des modifications ET gérer le partage   |
| « Retour à l'agenda Enregistrer Annuler                                                                                                  |                                                  |

## 3<sup>ème</sup> étape - Où trouver l'ID de l'agenda ?

Revenez sur la page d'accueil de l'agenda :

| +richard | Recherche | Images | Maps | Play | YouTube | Actualités | Gmail | Documents | Agenda | Plus - |
|----------|-----------|--------|------|------|---------|------------|-------|-----------|--------|--------|
| Goo      | ogle      |        |      |      |         |            |       |           | ×      | ٩      |

Cliquez sur la flèche comme indiqué ci-dessous :

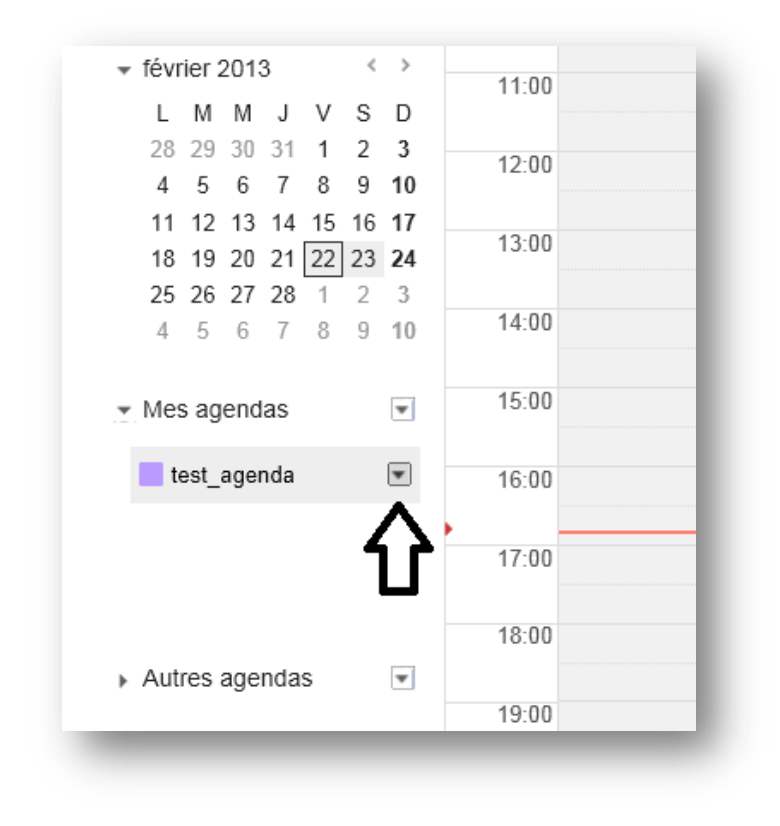

Cliquez sur « Paramètres de l'agenda » :

| Google                                                                                                    |                                                                                                    |
|----------------------------------------------------------------------------------------------------|----------------------------------------------------------------------------------------------------|
| Agenda                                                                                                    | Aujourd'hui < > 22 – 23 févr. 2013 (11 – 12                                                                                                    |
| CRÉER         • février 2013          L       M       M       J       V       S         28       29       30       31       1       2         4       5       6       7       8       9         11       12       13       14       15       16         18       19       20       21       22       23         25       26       27       28       1       2         4       5       6       7       8       9                  26       27       28       1       2 | Afficher uniquement cet agenda<br>Masquer cet agenda dans la liste<br>Paramètres de l'agenda<br>Créer un événement dans cet agenda<br>Partager cet agenda<br>Rappels et notifications |
| Tâches test_agenda                                                                                                    | Choisir une couleur personnalisée                                                                                                    |

Vous arrivez sur la page « Détails de l'agenda ». Vers le bas de la page, vous trouverez l'**ID de** l'agenda :

| « Retour à l'agenda Enregistrer Annuler                                                                                                    |                                                                                                    |
|----------------------------------------------------------------------------------------------------|----------------------------------------------------------------------------------------------------|
| Nom de l'agenda :                                                                                                    | test_agenda                                                                                                    |
| Description :                                                                                                    |                                                                                                    |
| Lieu :                                                                                                    | "Lyon", "Nantes" ou "France", par exemple. Indiquez un lieu pour faciliter la recherche d'événements dans votre agenda (s'il                                                                                                    |
| Fuseau horaire de l'agenda :<br>Commencez par choisir un pays pour sélectionner l'ensemble correspondant de<br>fuseaux horaires. Sinon, pour afficher tous les fuseaux horaires, cochez la case.                                                                                                    | Pays : France Choisissez un pays différent pour afficher d'au<br>Sélectionnez maintenant un fuseau horaire : (GMT+01:00) Paris                                                                                                    |
| Accepter automatiquement les invitations<br>Les agendas créée pour une ressource, comme une salle de conférence par<br>exemple, peuvent accepter automatiquement toutes les invitations émanant des<br>personnes qui partagent cel agenda, à condition qu'aucun autre événement n'ait été<br>planifie au même moment.<br>En savoir pus | <ul> <li>Accepter automatiquement les invitations si disponible</li> <li>Ajouter automatiquement toutes les invitations à cet agenda</li> <li>Ne pas afficher les invitations</li> </ul>                                                                                      |
| Intégrer cet agenda<br>Insérez cet agenda dans votre site Web ou votre blog en collant ce code dans votre<br>page Web. Pour ajouter plusieurs agendas, cliquez sur le lien Personnaliser.                                                                                                    | Collez ce code dans votre sile.<br>Personaliser la couleur, la taille et d'autres options<br><iframe<br>src="https://www.google.com/calendar/em<br/>bed?src=rf9dfu0v730%<br/>40group calendar google.com&amp;ctz=Europe<br/>/Paris" style="border: 0" width="800"</iframe<br> |
| Adresse URL de l'agenda :<br>En savoir plus<br>Modifier les paramètres de partage                                                                                                    | XML         ICAL         HTML         (ID de l'agenda : ro4lsal0bjbpof37f9dfu0v730@group.calendar.google.com)         Il s'agit de l'adresse de votre agenda. Personne ne peur duiser ce nen tant que vous n'aurez pas rendu votre agenda public.                             |

Merci de communiquer **l'ID de votre agenda** à notre service clients (<u>service.clientele@bureau24.fr</u>) ou par téléphone au 01. 70.61.41.00 (du lundi au vendredi, de 09h00 à 18h00) afin que nous puissions faire le branchement.

---000----